| To view paycheck stubs               |                                                                                                    |
|--------------------------------------|----------------------------------------------------------------------------------------------------|
| BOERNE ISD, TX V<br>S K Y W A R D    | <ol> <li>Log into your Skyward Business Employee Access account by clicking<br/>here: <u>https://skyward.iscorp.com/BoerneTXBus/Home/EmployeeAccess/Home</u></li> </ol>                                        |
| Payroll Check<br>History             | 2. Choose the icon for "Payroll Check History"                                                                                                    |
| Check Date 01/20/2023                | 3. Click the ionic next to the check stub you wish to print                                                                                                    |
| Record Options                       | 4. Select "print check stub"                                                                                                    |
| Print Social Security Number ***-*** | <ol> <li>Choose how you would like your SSN printed<br/>Click Next near the top left of the screen</li> </ol>                                                                                                  |
| 📑 Print Check Stub 🛛 🚫 Close         | 6. Select "Print Check Stub"                                                                                                    |
|                                      | NOTE: Benefits on the right side of your check stub the district pays on your behalf, these are<br>not deducted from your pay.<br>Check withholding in Employee Access – Main menu – Payroll – Tax information |